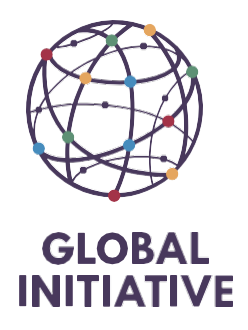

# Introduction

Before time recharges can be posted onto the project. All hours allocated onto a project will need to be approved.

| ments | Transactions   | Lists  | Reports | Analytics        | Customiza     | ition    |
|-------|----------------|--------|---------|------------------|---------------|----------|
|       | Transactions O |        |         |                  |               |          |
|       | Bank           | >      |         |                  |               |          |
| Cust  | Purchases      |        |         |                  |               |          |
|       | Payables       |        |         | Pleas            | se choose a s | aved sea |
|       | Sales          |        |         |                  |               |          |
| Tran  | Billing        | >      |         |                  |               |          |
| Find  | Customers      |        |         |                  |               |          |
| EXPAN | Order Manager  | nent > |         |                  |               |          |
| 🖬 Ba  | Employees      |        | Enter E | xpense Repo      | orts          | >        |
| 🖸 Or  | Quota/Forecast |        | Import  | ed Employee      | Expenses      | >        |
| C Fi  | Financial      |        | Track 1 | ĩime             |               | >        |
|       | Management     |        | Weekly  | Weekly Timesheet |               |          |
|       | ZoneCapture    |        | Unlock  | Time Period      |               | >        |
|       |                |        | Approv  | ve Time          |               |          |
|       |                |        | Update  | e Time Entrie    | s             | >        |

Transactions > employees > Approve time

- Change the view to GITOC Mass Approval
- It is named "GITOC Mass approval

# **Approve Time**

| Approve Switch to Tim |             |      | esheet view Actions         |     |
|-----------------------|-------------|------|-----------------------------|-----|
| VIEW                  |             |      | EMPLOYEE *                  | ſ   |
| GITOC - A             | pprove Time | -    | EMP6 Axel Chaptal           |     |
| Approve 1             | Time        |      |                             |     |
| GITOC - A             | pprove Time |      | Customise View              |     |
| SELECT                | DATE 🔻      | CUS  | TOMER                       | CA: |
|                       | 12.12.2024  | PR13 | 6 Home Office : 24.Monitors |     |

• In case this option is not available then click onto the Switch to Time entry view

### **Approve Timesheets**

| Approve Switch to T    | ime Entry view Actions       |  |  |  |  |
|------------------------|------------------------------|--|--|--|--|
| VIEW                   | EMPLOYEE *                   |  |  |  |  |
| Timesheet Approval 🛛 🔻 | <type tab="" then=""></type> |  |  |  |  |
| Timesheet Approval     |                              |  |  |  |  |
| Mark All Unmark All    | Customise View               |  |  |  |  |
| SELECT                 | EMPLOYEE A                   |  |  |  |  |
|                        |                              |  |  |  |  |

• Is available as default for Gitoc Project manager role

- Only the timesheet linked to the approver will be displayed
- We added the column of the duration and the date of the time track to have more detail of the timesheet.
- There isn't any drop down list within the Customer window because some of us will have 20 projects and this makes it difficult to search. Copy and paste the project code you need to approve. If you are unsure, type in %XXX

| Approve Reject With Note Switch to Time Entry view Actions                                                                                                    |  |  |  |  |  |  |  |  |  |  |
|----------------------------------------------------------------------------------------------------|--|--|--|--|--|--|--|--|--|--|
| VIEW     EMPLOYEE *     TIMESHEET DATE     FROM     TO       GITOC - Mass approval       All                                                                                                    |  |  |  |  |  |  |  |  |  |  |
|                                                                                                    |  |  |  |  |  |  |  |  |  |  |
| PROJECT A DATE DURATION APPROVABLE HOURS NEXT APPROVE                                                                                                    |  |  |  |  |  |  |  |  |  |  |
| PR62 Department for Migration. Stabilisation and Fragility : 24.DKK-LatAm Pubs 01/05/2024 2:00 6:00 Maria Guglielmino                                                                                                    |  |  |  |  |  |  |  |  |  |  |
| PR62 Department for Migration, Stabilisation and Fragility : 24.DKK-LatAm Pubs 10/05/2024 5:00 17:00 Maria Guglielmino                                                                                                    |  |  |  |  |  |  |  |  |  |  |
| PR62 Department for Migration, Stabilisation and Fragility: 24.DKK-LaAm Pubs 08/05/2024 1:00 17:00 Maria Guglielmino                                                                                                    |  |  |  |  |  |  |  |  |  |  |
| TIMESHEET DATE       FROM       TO       PROJECT         TYpe & tab for single value>       TO       To         PROJECT A       DATE       DURATION         PROJECT A       DATE       DURATION         PROJECT A       DATE       DURATION         PROJECT A       DURATION       APPROVABLEHOURS         PROJECT A       DURATION       APPROVABLEHOURS         PROJECT A       DURATION       1005/2024         PROJECT A       1005/2024       5:00         PROJECT A       1005/2024       1:00         PROJECT A       08/05/2024       1:00         PROJECT A       08/05/2024       1:00 |  |  |  |  |  |  |  |  |  |  |

Select all the lines by clicking on Mark All

Then approve.

Once the time has been approved the list will be empty when putting the same criteria within the view

Case it doesn't work and you will need assistance : When an employee salary payment has moved from one entity to another. In the below example, Vanja moved back to South Africa from Vienna.

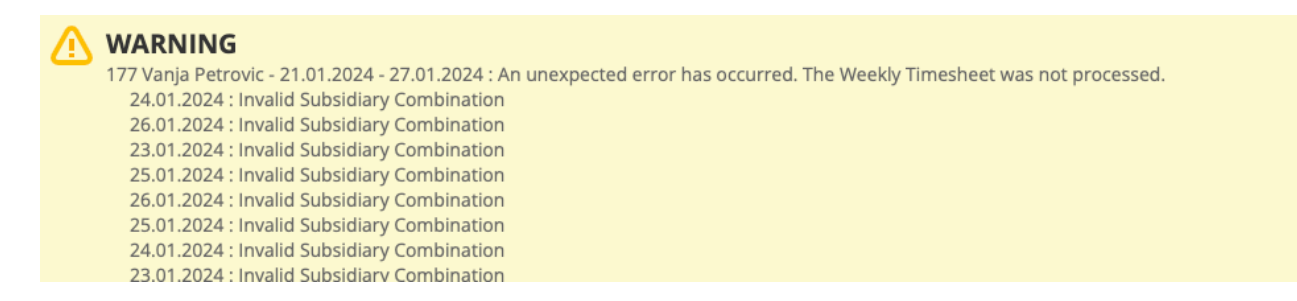

Unfortunately all of her time needs to be remove then reenter in the system / approve and then the move can be performed from Bamboo. HR and Finance team will be able to assist.

# For Massive approval

| S     | ANDBOX          |                | SAL<br>ATIVE | Search    |             |                  |           | Q          | đ        | ?   | Help  |
|-------|-----------------|----------------|--------------|-----------|-------------|------------------|-----------|------------|----------|-----|-------|
| Š     | Activities      | Time recharges | Billing      | Customers | Vendors     | Payroll and HR   | Financial | Reports    | Analy    | ics | Docum |
| me    | sheets          |                |              |           |             | Payroll and HR C | verview   |            |          |     |       |
| witch | to Time Entra   | view Actions   |              |           |             | Expense Reports  | >         |            |          |     |       |
| vicei | r to nine Entry | Actions        |              |           |             | Time Tracking    | >         | Track Tim  | е        | :   |       |
|       | EMPLO           | DYEE *         |              |           | TIMESHEET D | Lists            | >         | Weekly Tir | nesheet  | : : |       |
| rova  | <Тур            | e then tab>    |              | *         | (Custom)    | Payroll          | >         | Approve T  | ime      |     | 24.1  |
|       |                 |                |              |           |             | Time Tracking Re | eports >  | Update Ti  | me Entri | es  | >     |
| marl  | Cust            | omise View     |              | PERIOD    |             | Other            | >         | D          | URATION  |     |       |

Change the view mode and Select GITOC - Mass approval

| Approve Timesheets Approve Timesheets Account                                  |                            |                 |          |                                                                                                    |              |  |  |
|--------------------------------------------------------------------------------|----------------------------|-----------------|----------|----------------------------------------------------------------------------------------------------|--------------|--|--|
| VEW<br>GITOC - Mass approval<br>GITOC - Mass approval<br>GITOC - Mass approval | TIMESHEET DATE<br>(Custom) | FROM            | TO       | CUSTOMER<br>CUB Ministry of Foreign Affairs : PR62<br>24.WestBalk Ministry of Foreign Affairs :<br>24.WestBalk | Æ            |  |  |
| Mark All Unmark All Customise View                                             |                            |                 |          |                                                                                                    |              |  |  |
| SELECT EMPLOYEE +                                                              | PERICO                     | DATE 07.02.2024 | DURATION | NEXT APPROVER                                                                                                  | APPROVABLE F |  |  |

You can then add from date to...

In the Customer's box, please ensure it is empty to avoid approving time for several project at the same time

Once empty, click onto the double arrow.

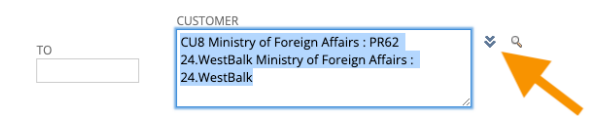

In the serach box, the usual %XXX to find the project more rapidely.

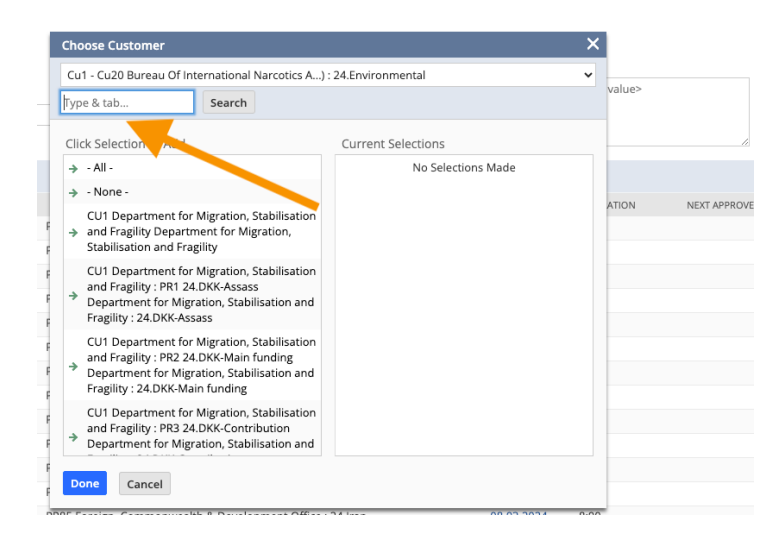

Select your project by clicking on it then the project will appear on the right. Click done

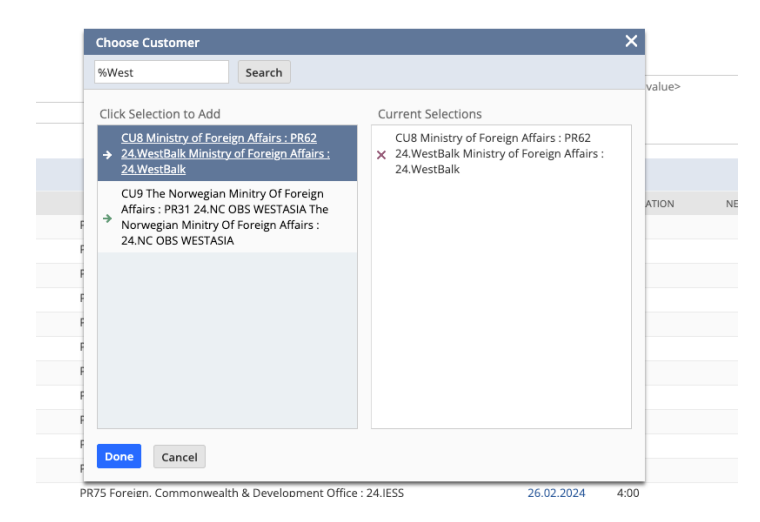

## Mark All then approve

Carefull you might have several pages so to the process untill you have no more hours to approve.

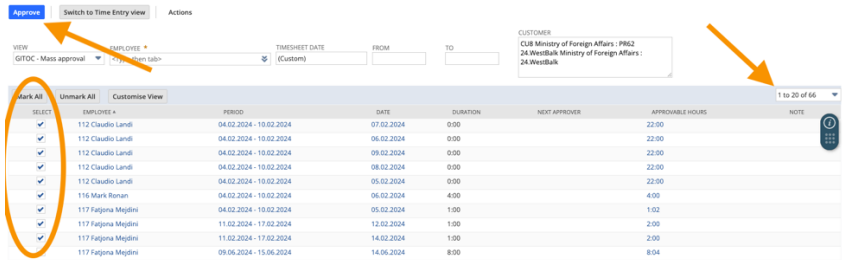